# PAGAMENTO DEI CONTRIBUTI SCOLASTICI CON PAGONLINE

Accedere dal Portale Argo- sezione AREA CONTABILE e selezionare PAGONLINE

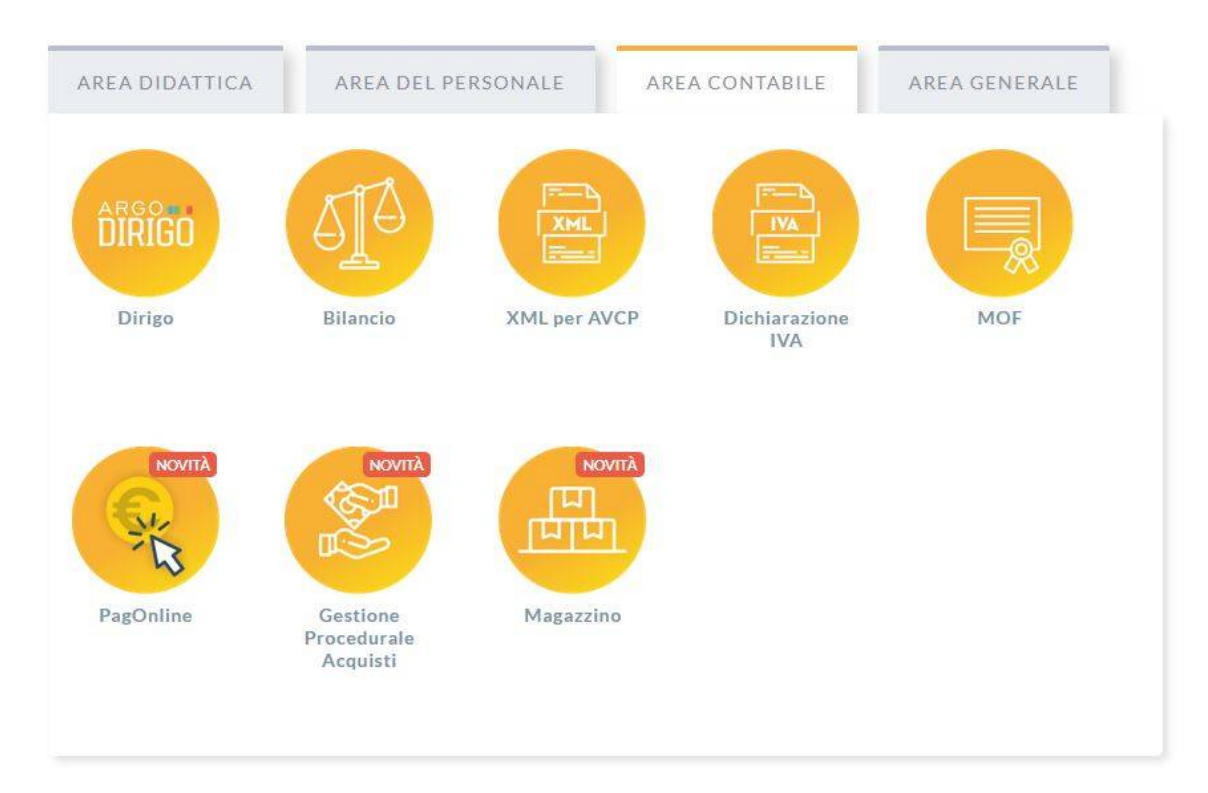

Il programma chiederà di immettere le credenziali, saranno quelle utilizzate per l'accesso a Didup Famiglia

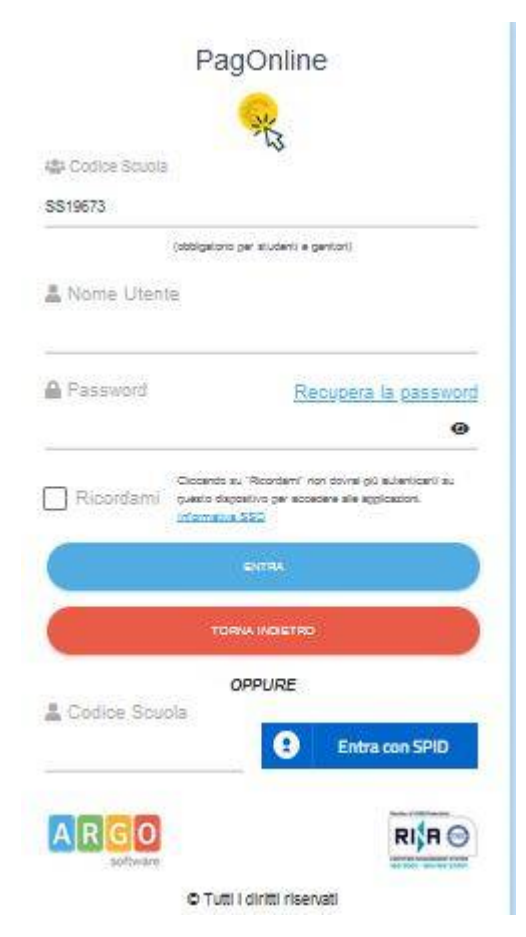

#### SS19673

è il Codice Scuola che sulla Piattaforma Argo individua il

Liceo Classico "Siotto Pintor" - Cagliari

Si passerà alla schermata principale, nella quale verranno riportati i pagamenti associati al/ai figli con il relativo IUV (Codice univoco che identifica il pagamento in tutte le sue fasi)

| PagOnline<br>Versione 2.8.1 | ≡ Lista Pagamenti |                 |         |            |                              |            |                              |                         |        |  |  |
|-----------------------------|-------------------|-----------------|---------|------------|------------------------------|------------|------------------------------|-------------------------|--------|--|--|
| Pagamenti                   | L Iuv             | Debitore        | Importo | Creato il  | Pagato il                    | Scadenza   | Causale                      | Esito                   | Azioni |  |  |
| Attestazioni di pagamento   | 04165598911804940 | OLYMPIA ANDANTE | 25€     | 23/06/2022 | 22/09/2022                   | 30/09/2022 | contributo volontario        | PAGATO                  | 0      |  |  |
|                             | 04165452484771512 | OLYMPIA ANDANTE | 12€     | 06/06/2022 | 06/06/2022                   | 30/06/2022 | contributo per attestazione  | PAGATO                  | 0      |  |  |
|                             | 04165452455318513 | OLYMPIA ANDANTE | 11€     | 06/06/2022 | 2022 contributo quota minima |            | AVVISO DI PAGAMENTO GENERATO | 0                       |        |  |  |
|                             |                   |                 |         |            |                              |            |                              | 10 🕶 1-3 di 3   < < 1 > | >1     |  |  |

Per effettuare il pagamento basterà selezionare uno o più contributi (fino a 5) e cliccare su Azioni

| Pagamenti |                   |               |                       |            |           |            |           |                             | AZIONI          |
|-----------|-------------------|---------------|-----------------------|------------|-----------|------------|-----------|-----------------------------|-----------------|
|           | luv               | Debitore      | Importo               | Creato il  | Pagato il | Scadenza   | Causale   | Esito                       | Richiedi avviso |
|           | 04167343305175203 | BARABINI AIDA | 15. <mark>1</mark> 3€ | 11/01/2023 |           | 31/01/2023 | frequenza | AVVISO D PAGAMENT( GENERATO | Paga subito     |

### Cliccando su

Azioni, Paga subito, Conferma: verrà indirizzato al portale di PagoPa, dove dovrà accedere con lo spid per poter effettuare il pagamento col suo Istituto di Credito; con il pulsante
Conferma verrà dirottato al portale pagoPA per procedere con le fasi formali del pagamento;

oppure, in alternativa, il pagamento diretto

Azioni, Richiedi avviso:potrà scaricare un avviso di pagamento in pdf con un Qrcode, da stampare<br/>o tenere sul cellulare, per pagare negli Uffici Postali, Ricevitorie, Banche e<br/>Sportelli ATM, Edicole e altri esercenti convenzionati, ...

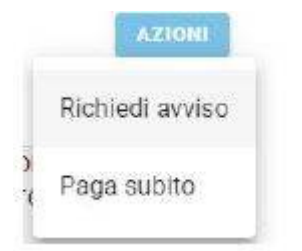

### **Ricevuta telematica**

Sui contributi regolarmente pagati, si potrà scaricare la ricevuta telematica cliccando sul contributo e poi su Azioni e Ricevuta Telematica

# PAGAMENTO DEI CONTRIBUTI SCOLASTICI CON DIDUP FAMIGLIA

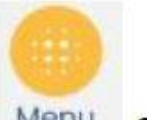

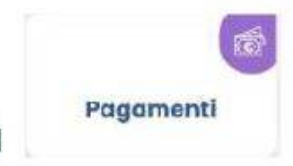

Accedi cliccando sulla voce Menu e quindi su

Verranno mostrati i contributi assegnati; i contributi pagabili avranno un check giallo, quelli scaduti e non più pagabili, invece, saranno evidenziati con un check rosso

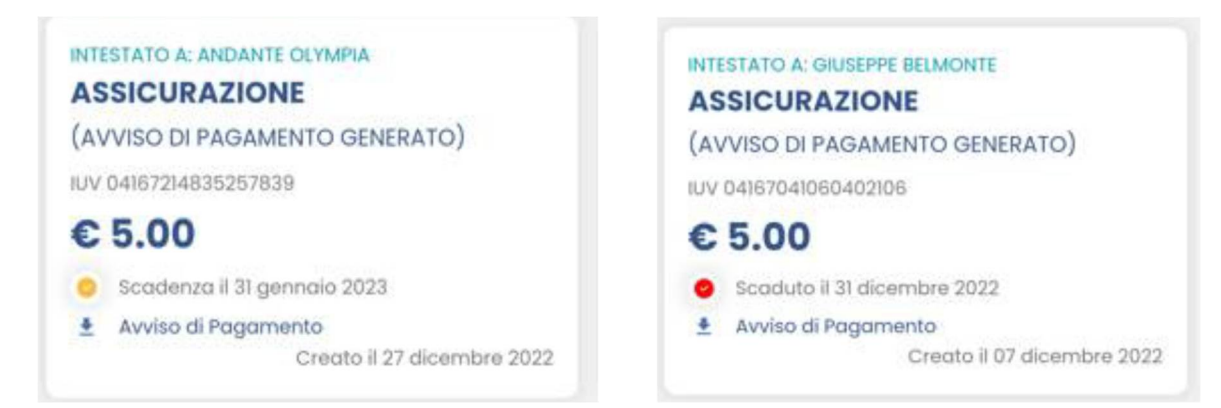

Per ognuno di questi è possibile scaricare l'avviso di pagamento, un bollettino pagabile esternamente a PagoPa (dal tabaccaio o in altri centri che supportano i pagamenti con PagoPa)

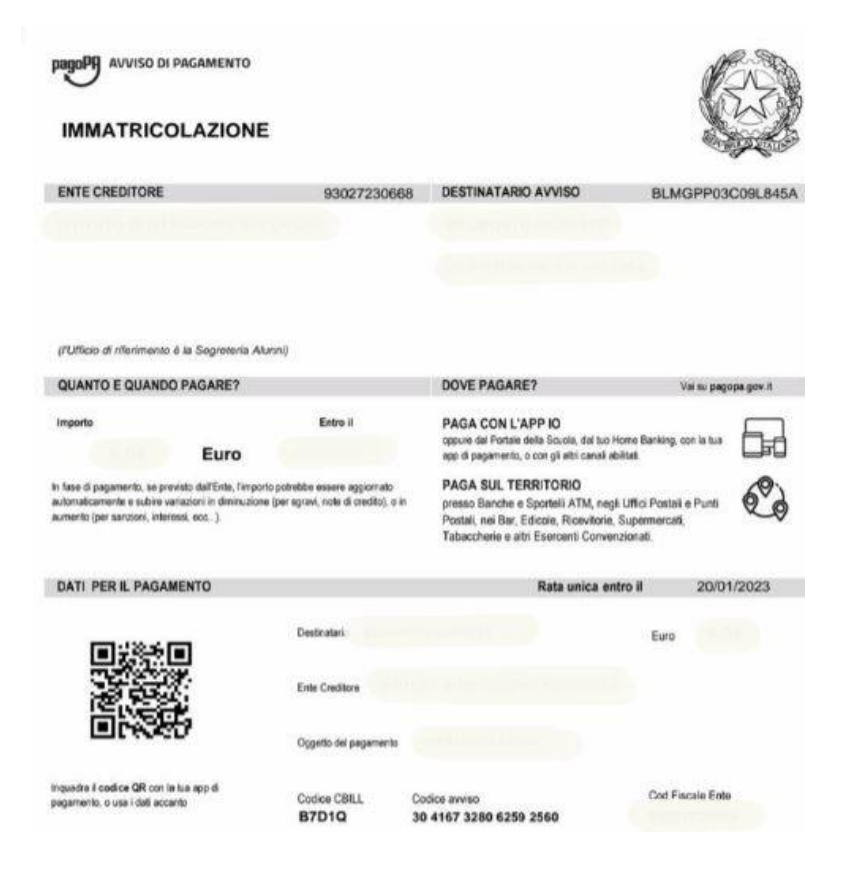

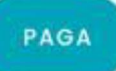

Se invece si vuole pagare direttamente online basterà cliccare su **Service** e quindi su **Prosegui Qui** 

Selezionare i contributi da pagare, fino ad un massimo di cinque, e cliccare su **CONFERMA** per connettere direttamente l'app a PagoPa e procedere col pagamento.

Una volta completata la transazione sul Portale PagoPa, comparirà una schermata dove il contributo risulterà pagato e si potrà procedere alla stampa della ricevuta telematica